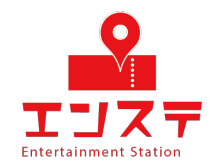

# Ensta Online-system Setup Guide (Android ver.)

If you don't have a Zoom account, start from STEP 1.

If you have a Zoom account, set it up from STEP 4.

# 目次

| STEP 1 | Install the app                 | 1  |
|--------|---------------------------------|----|
| STEP 2 | Create an account               | 3  |
| STEP3  | Login                           | 13 |
| STEP 4 | Rename your account             | 15 |
| STEP 5 | Setup and check audio and video | 18 |

Please search for "zoom" in the PlayStore.

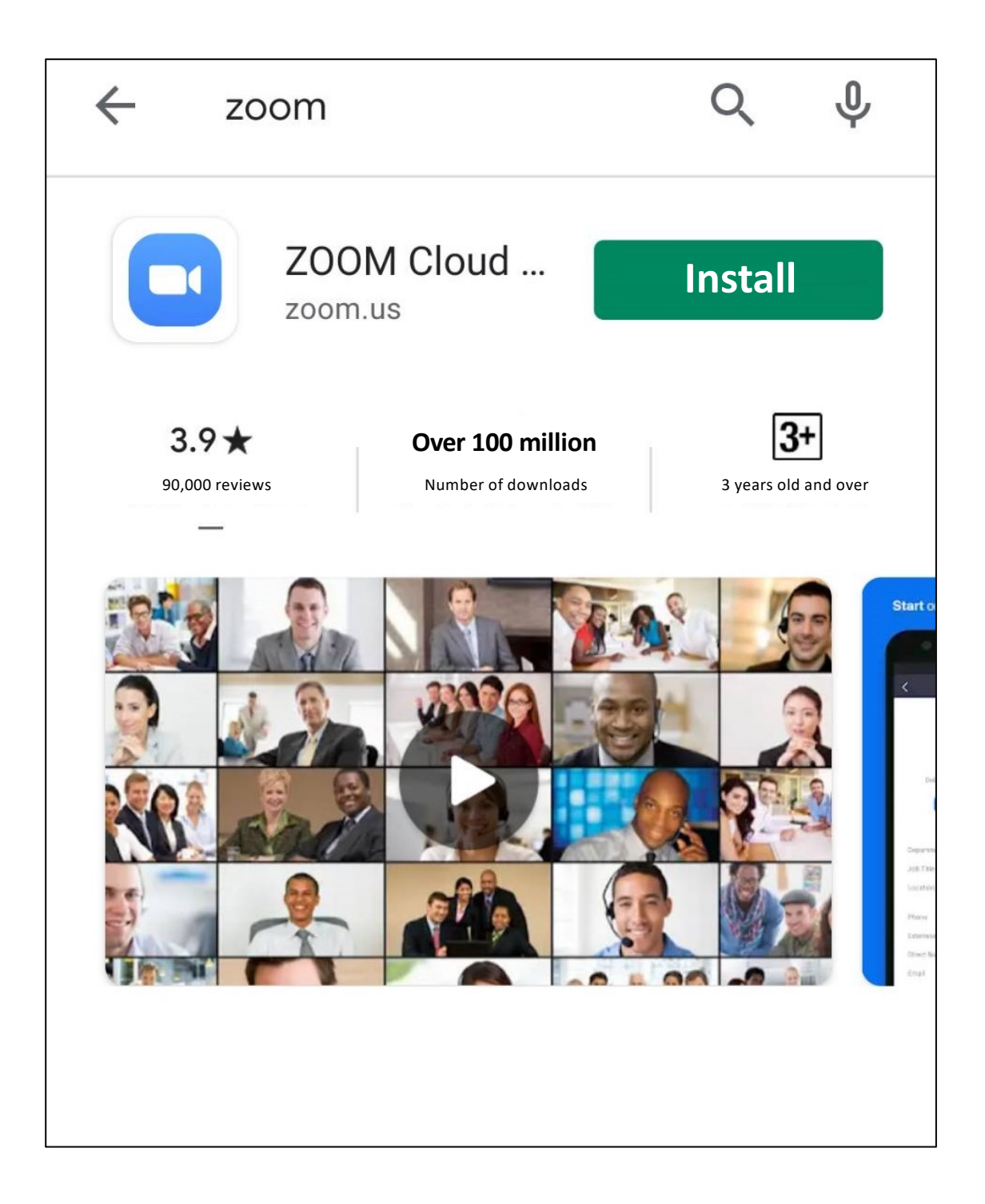

Tap Install.

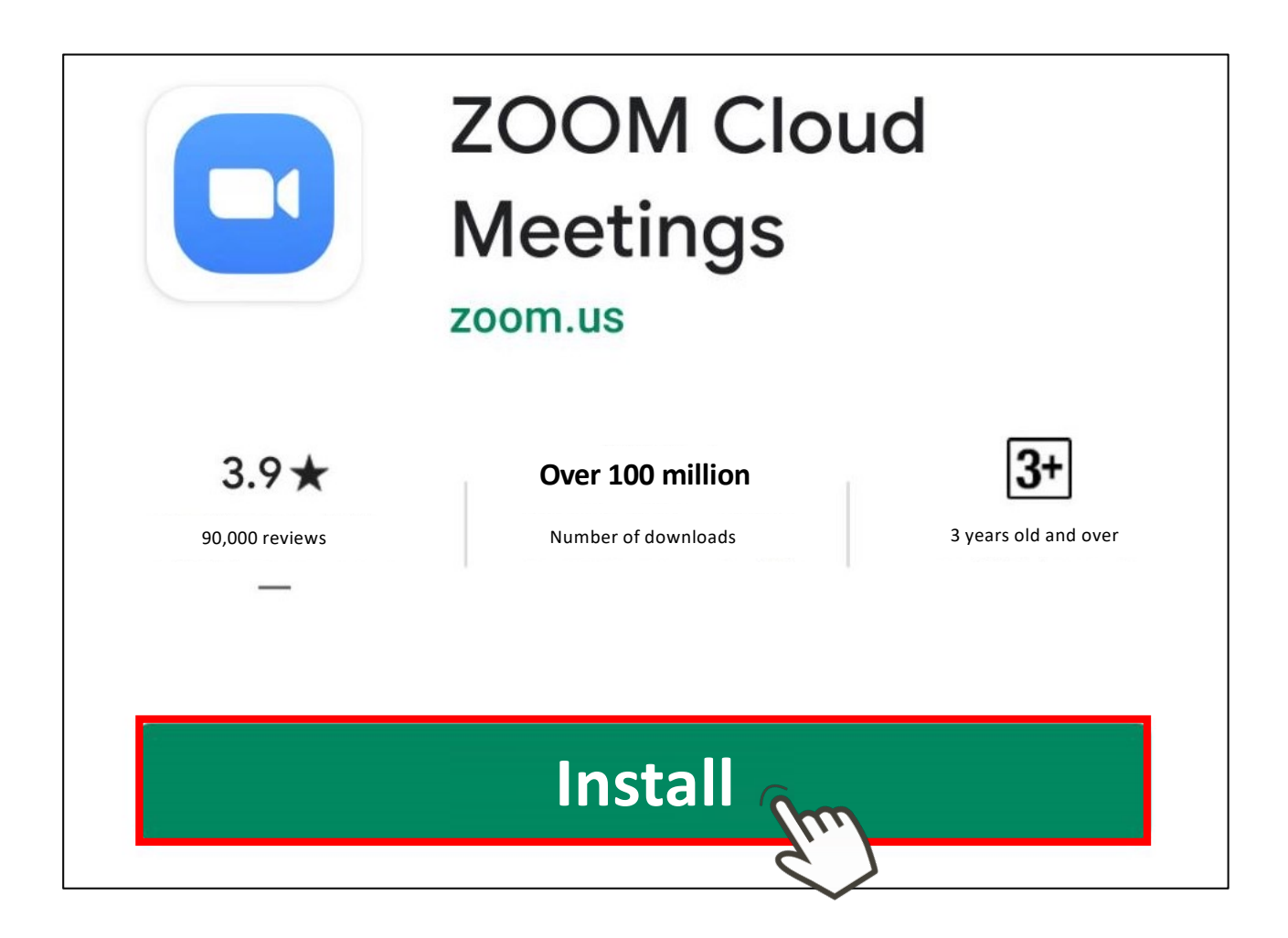

Once the installation is complete, launch the app and tap "Sign Up".

Start or join a meeting

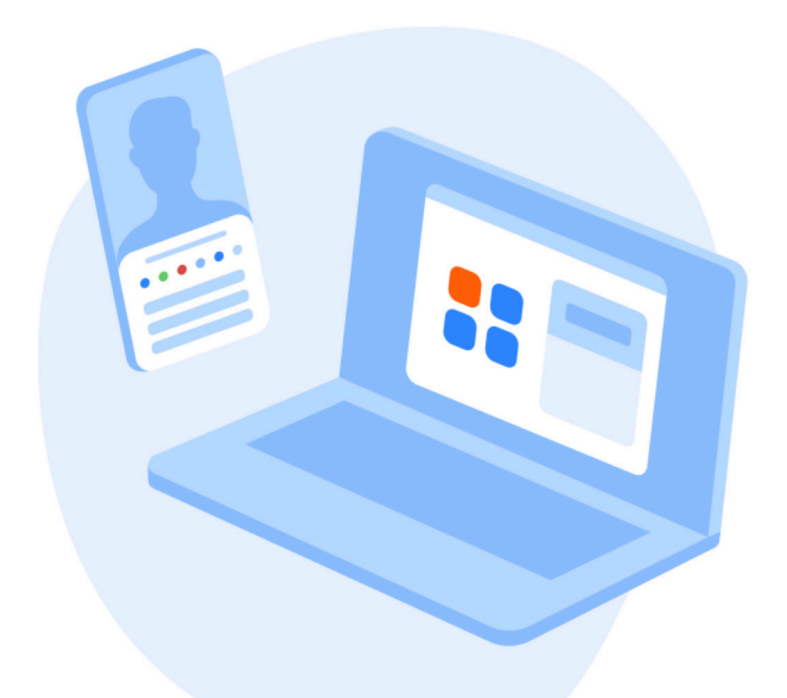

Join Meeting

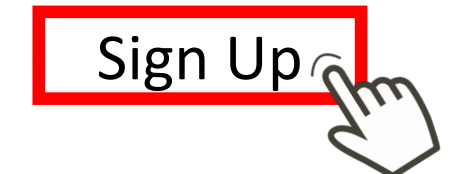

Sign In

Enter your birth date and tap the Confirm button.

# For verification, please confirm your date of birth

May 17, 1966

This data will not be stored

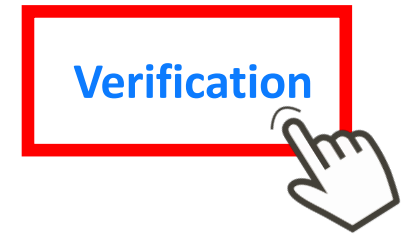

Email address
First name
Last name
Enter your information and tap "Sign Up".

| Cancel | Signup        |  |
|--------|---------------|--|
|        |               |  |
|        | Email address |  |
|        | First name    |  |
|        | Last name     |  |
|        |               |  |
|        |               |  |
|        |               |  |
|        | Sign Up       |  |

9

When the alert appears, you will receive an email from zoom at the email address you registered. Please check your email.

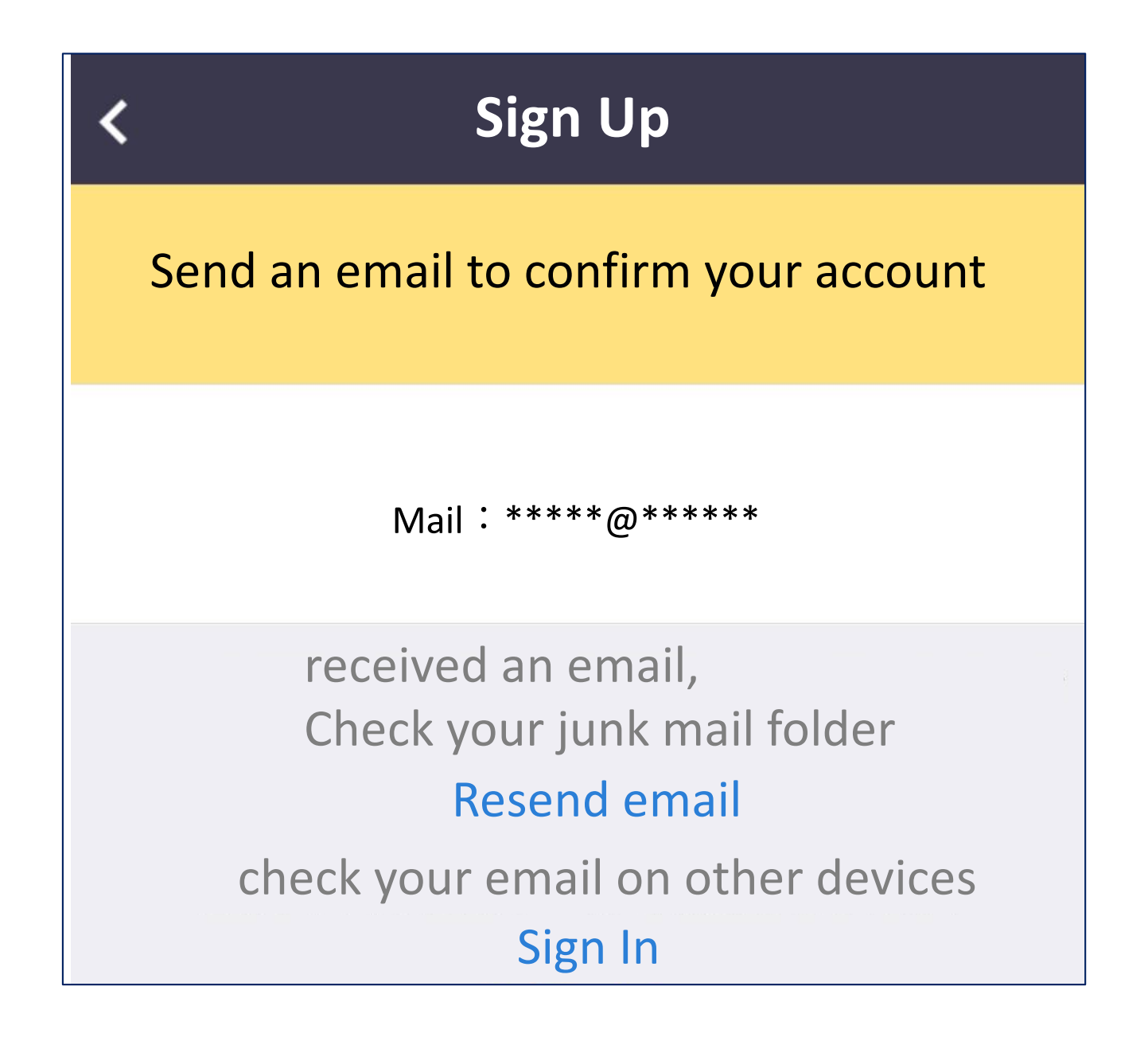

View the received emails and tap on the active account.

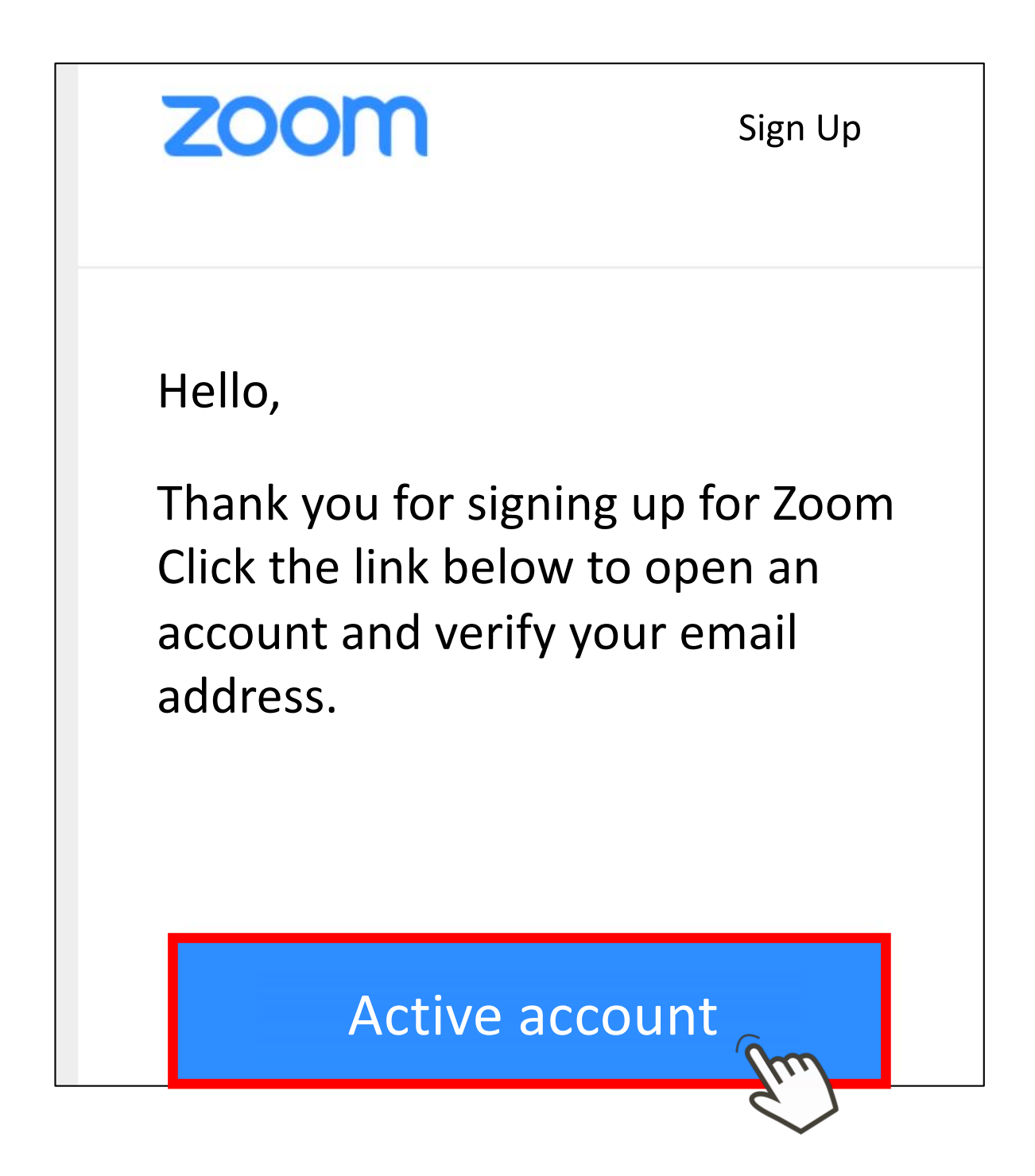

Select No on the site that appears and tap Continue.

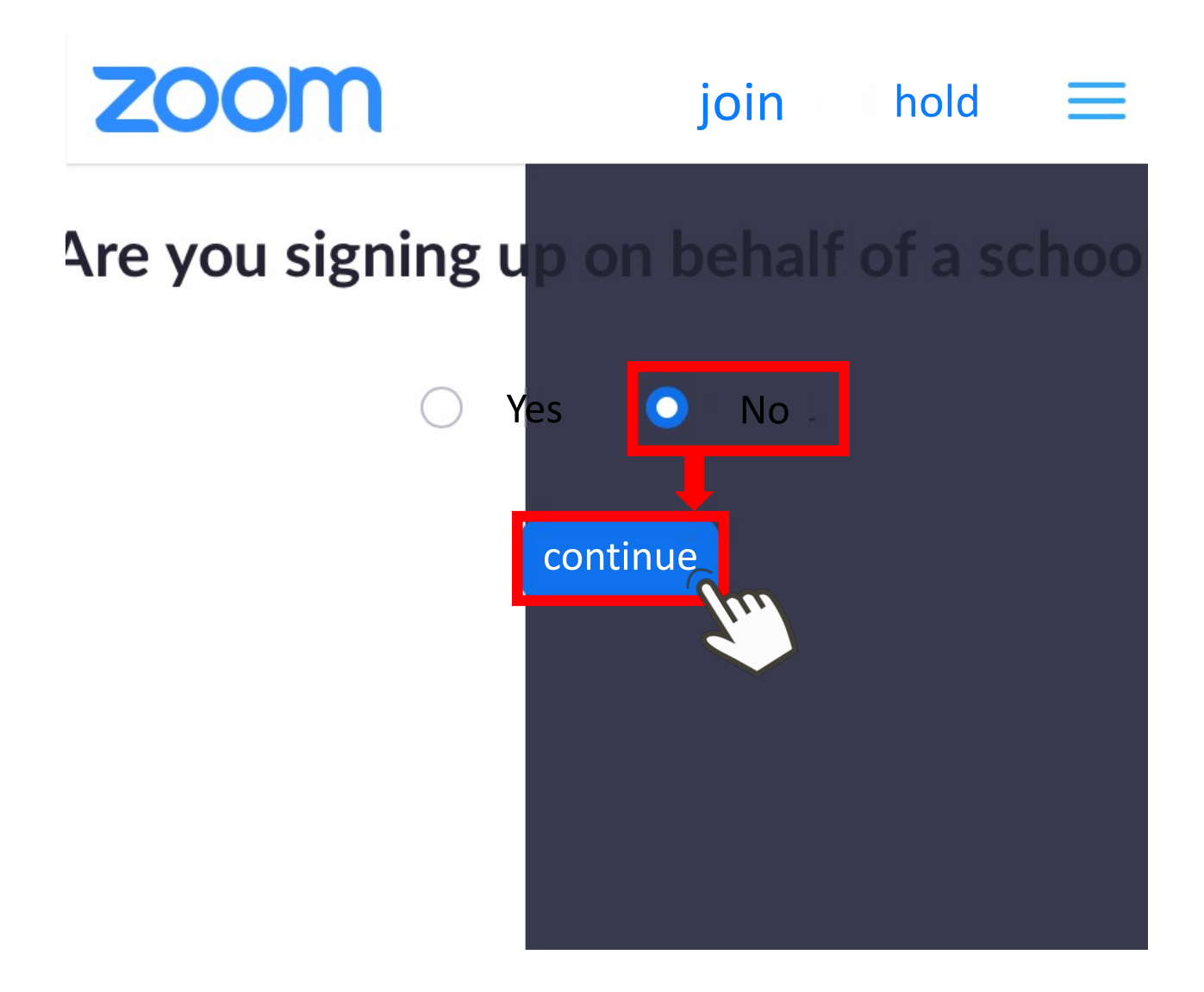

Tap "Sign in with password" on the site that appears on the site that appears.

| Cancel        | Sign In          |      |
|---------------|------------------|------|
|               | Email Address    |      |
|               | Password         |      |
|               |                  |      |
|               | Sign In          | Ìm   |
|               | Forgot password? | Sur) |
| Sign in using |                  |      |
|               | SSO SSO          | >    |
|               | G Google         | >    |
|               | Facebook         | >    |

#### • First name

• Last name

### Password

Enter the information and tap Continue.

| <ol> <li>account information</li> <li>Invite friends</li> <li>Meeting test</li> </ol> |  |
|---------------------------------------------------------------------------------------|--|
| First Name                                                                            |  |
| Last Name                                                                             |  |
| Password                                                                              |  |
| Confirm Password                                                                      |  |
|                                                                                       |  |
| continue                                                                              |  |

Check the "I'm not a robot" box and tap "Skip this step.

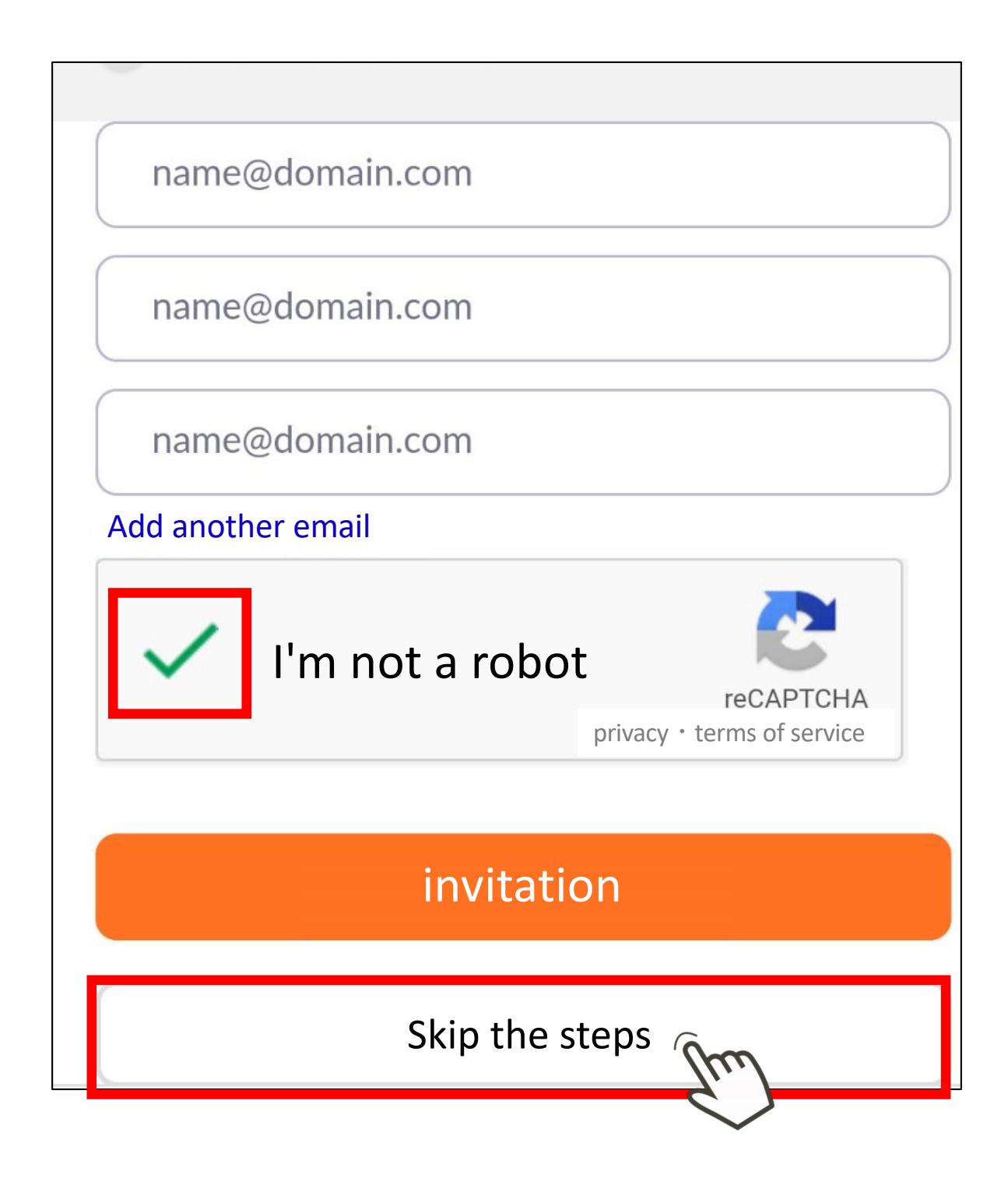

When the following screen appears, your registration is complete.

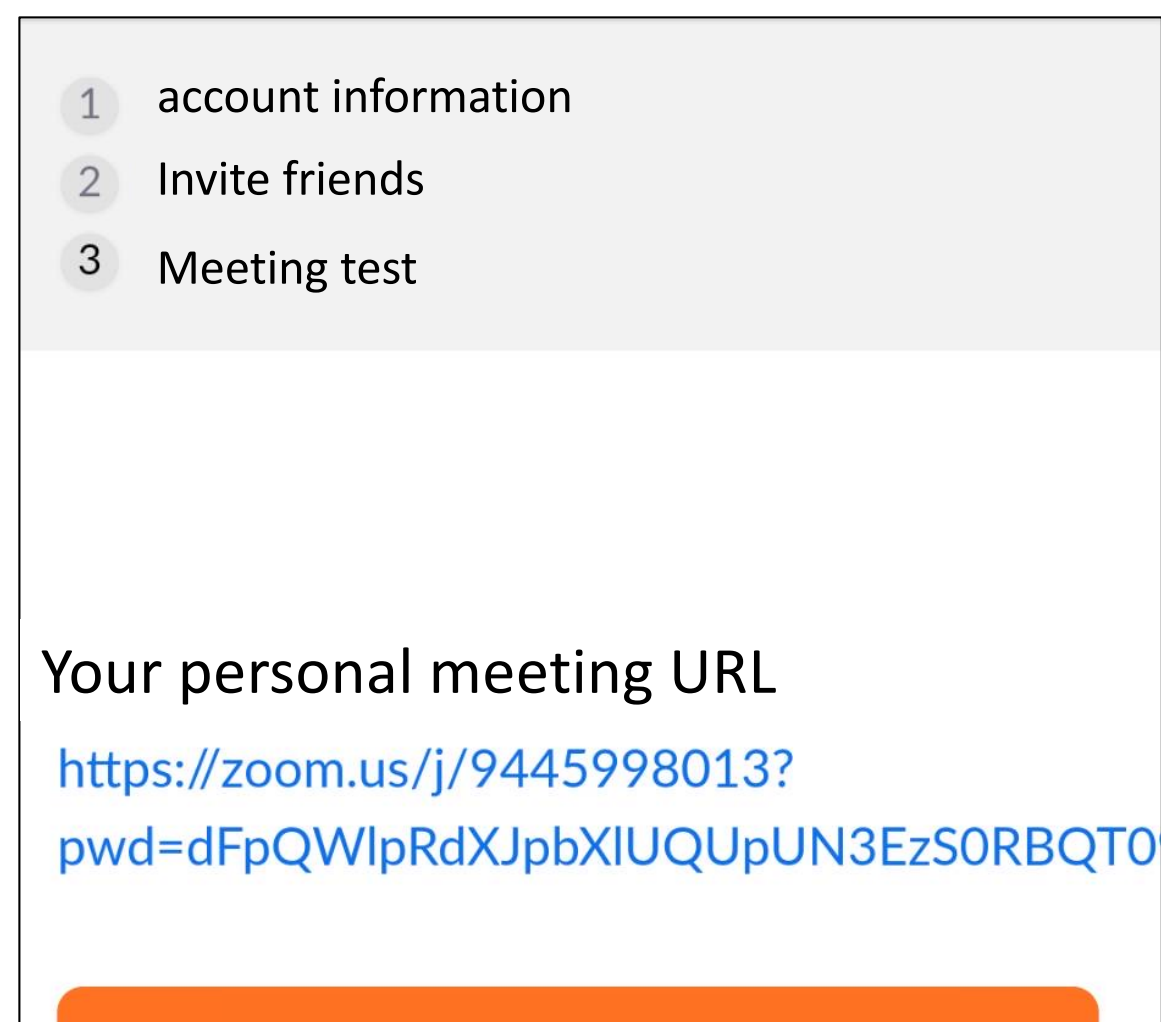

zoom Start meeting now

My account

Launch the app and tap "Sign In".

Start or join a meeting

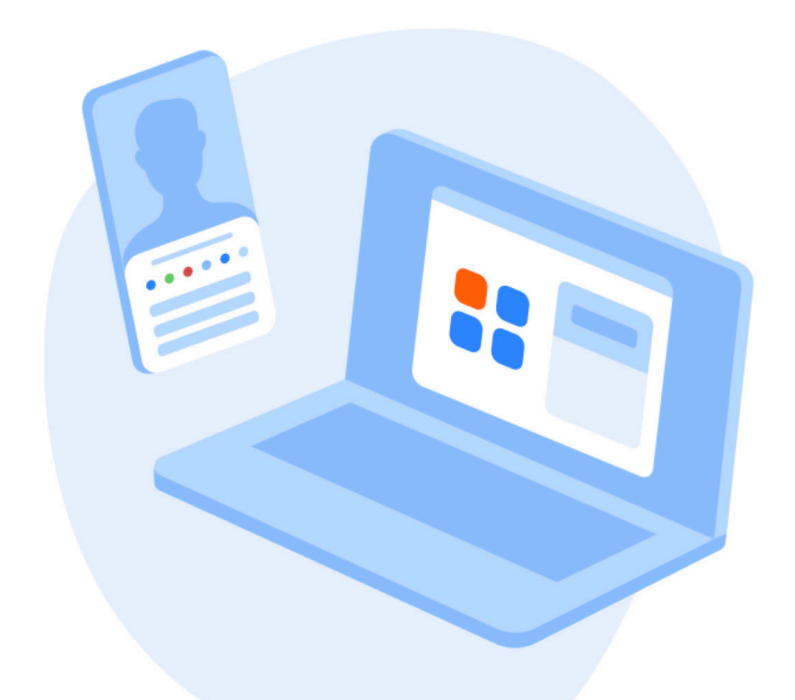

Join Meeting

Sign Up

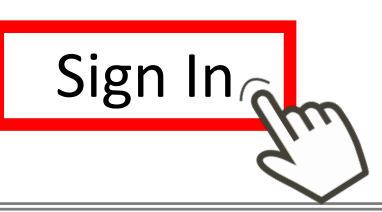

The account you registered for
Email address
Password
Enter the information and tap Continue.

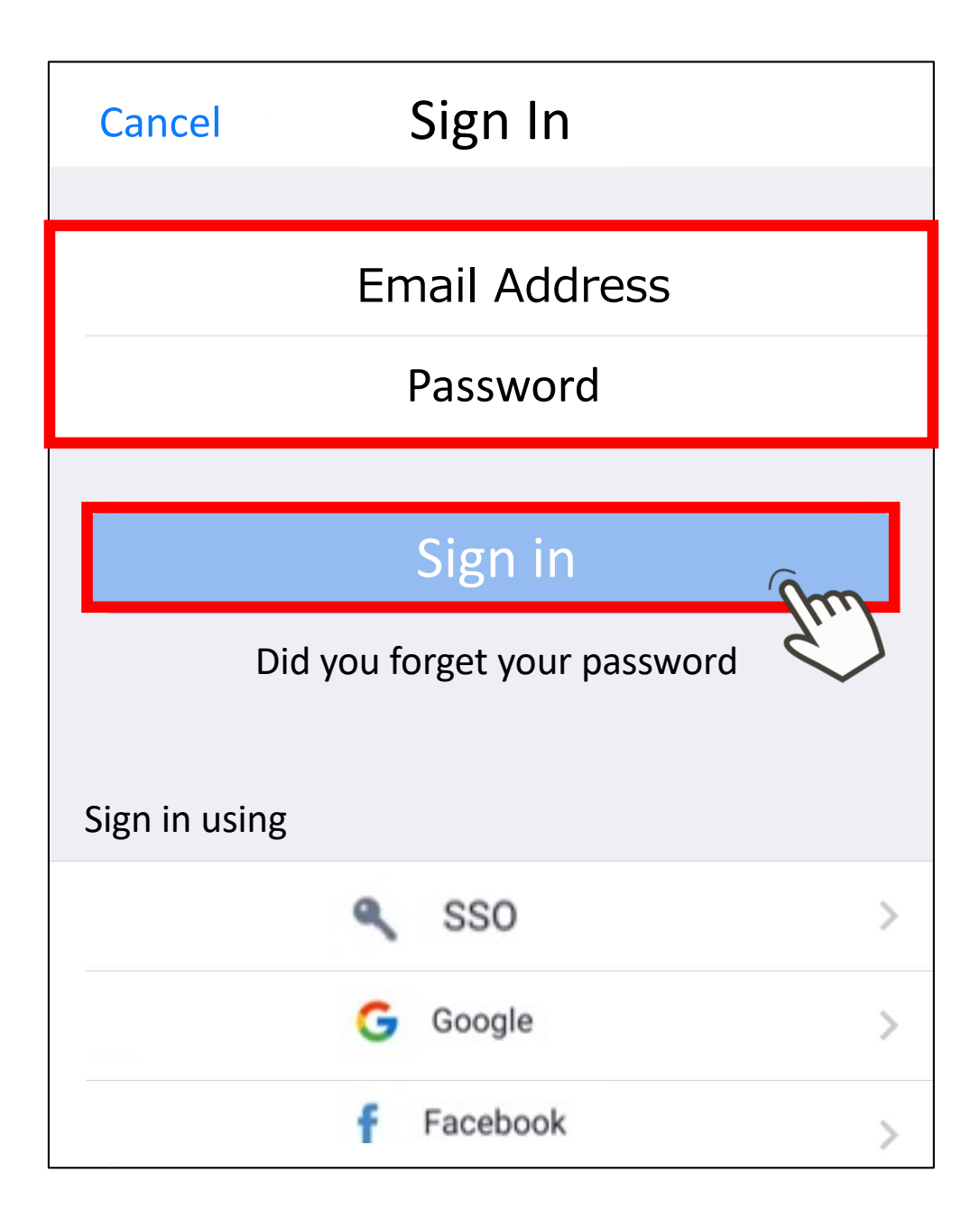

Tap Settings in the lower right corner of the screen.

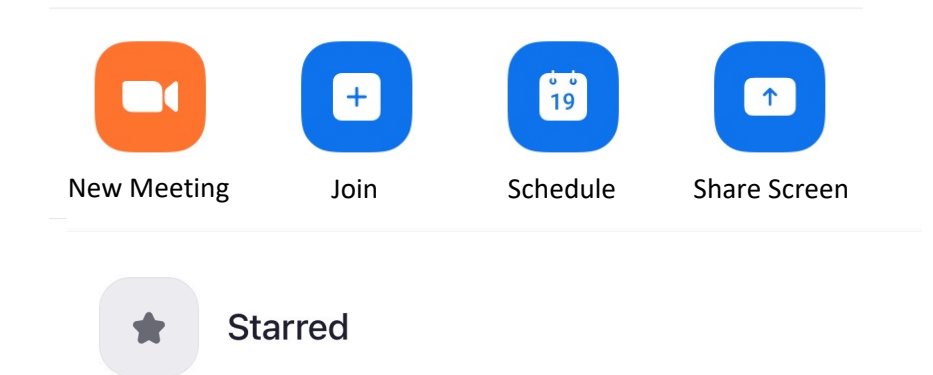

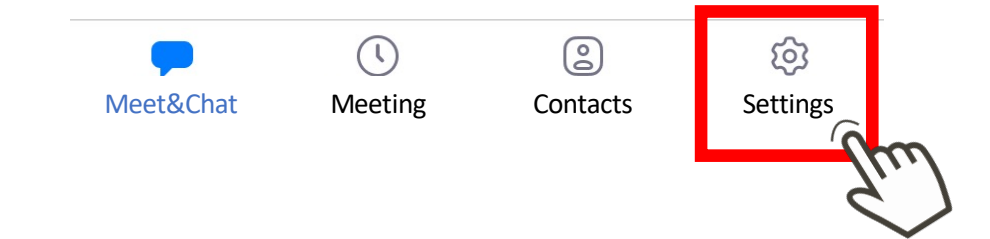

# Tap the top item.

| Name Name number | > |
|------------------|---|
|                  |   |
| Meetings         | > |
| Contacts         | > |
| Chat             | > |
| General          | > |
|                  |   |
| About            | > |

#### STEP 4 Rename your account

Enter your name (full name). Be sure to register the names of the event participants

Please leave the last name blank.

| <                      | Edit Name                   | Save |
|------------------------|-----------------------------|------|
| FIRST NAME             |                             | Gu.  |
| First Name             |                             |      |
| LAST NAME              |                             |      |
| Last Name              |                             |      |
| DISPLAY NAME           |                             |      |
| First Name & Last Na   | ame                         |      |
| Enter a name (e.g. you | r first name, full name, or |      |

nickname) that you would like your Zoom contacts to see

Return to the home screen and tap New Meeting.

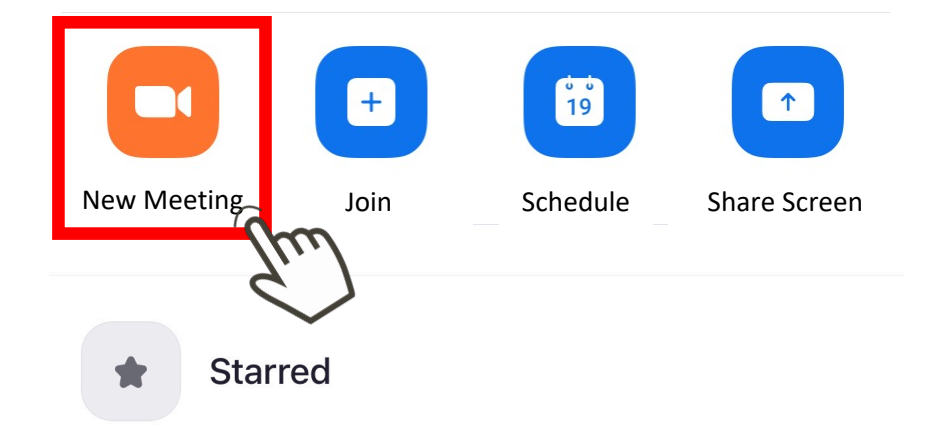

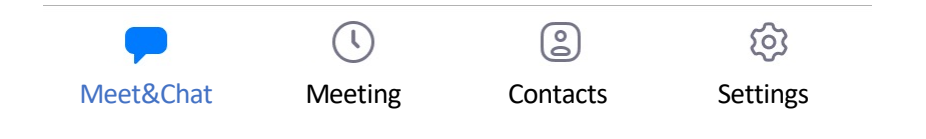

# STEP 5 Setting up and checking audio and video

Make sure the video is turned on and tap Tap Start Meeting.

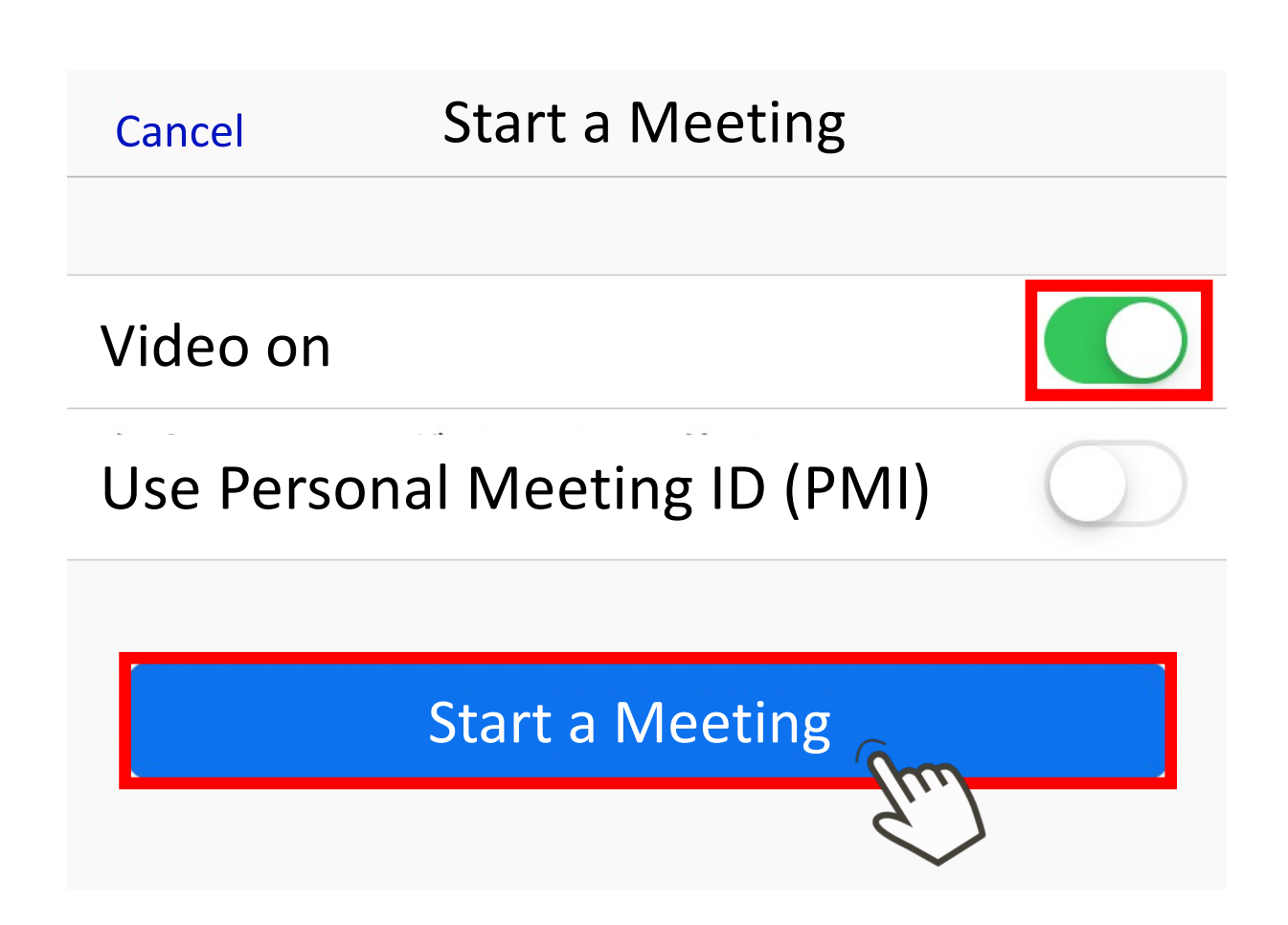

# STEP 5 Setting up and checking audio and video

Tap Start Video, and if you can see your image in the center of the screen, the video connection is good.

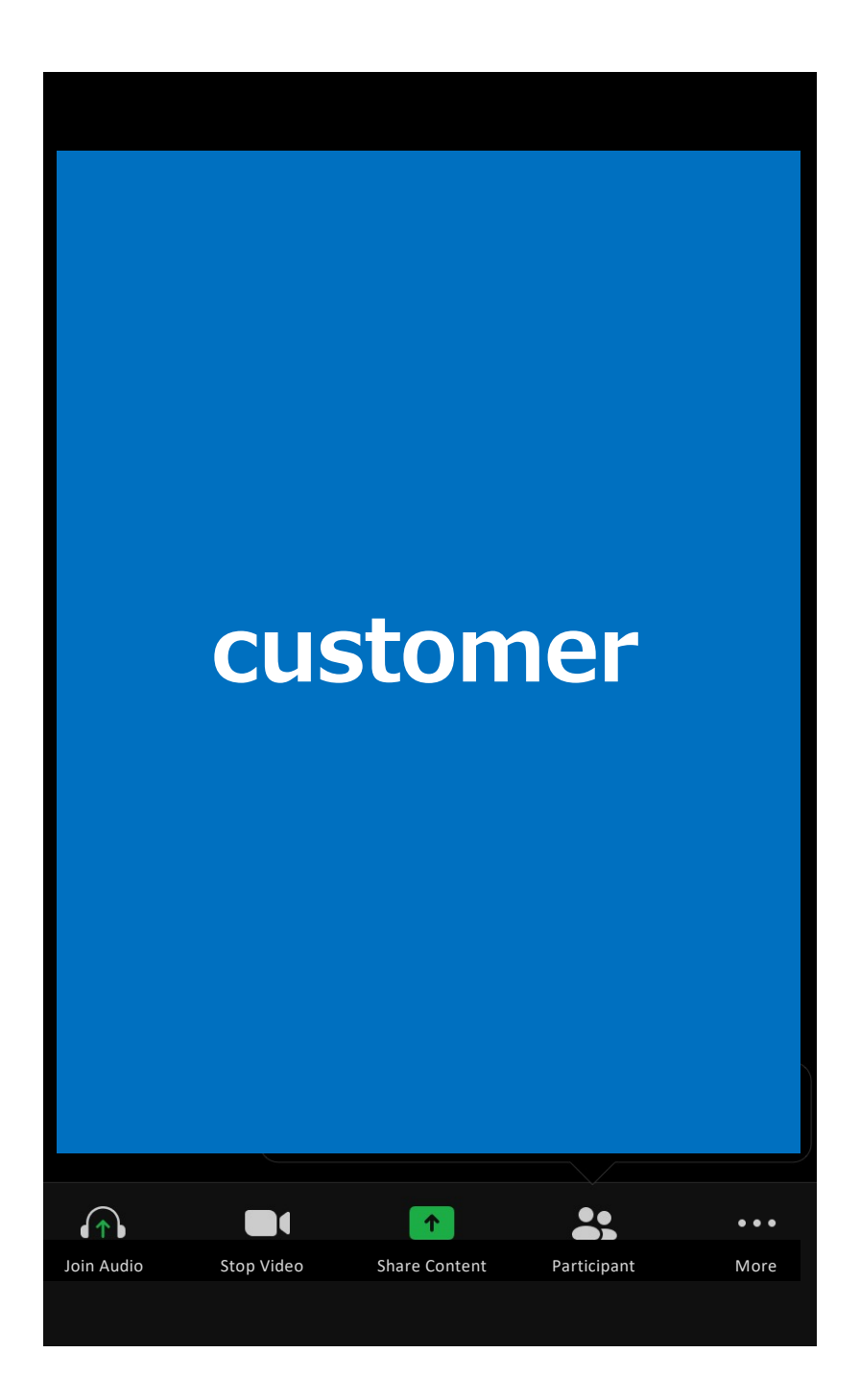

# STEP 5 Setting up and checking audio and video

Tap "Call through device. After tapping, the audio will be available.

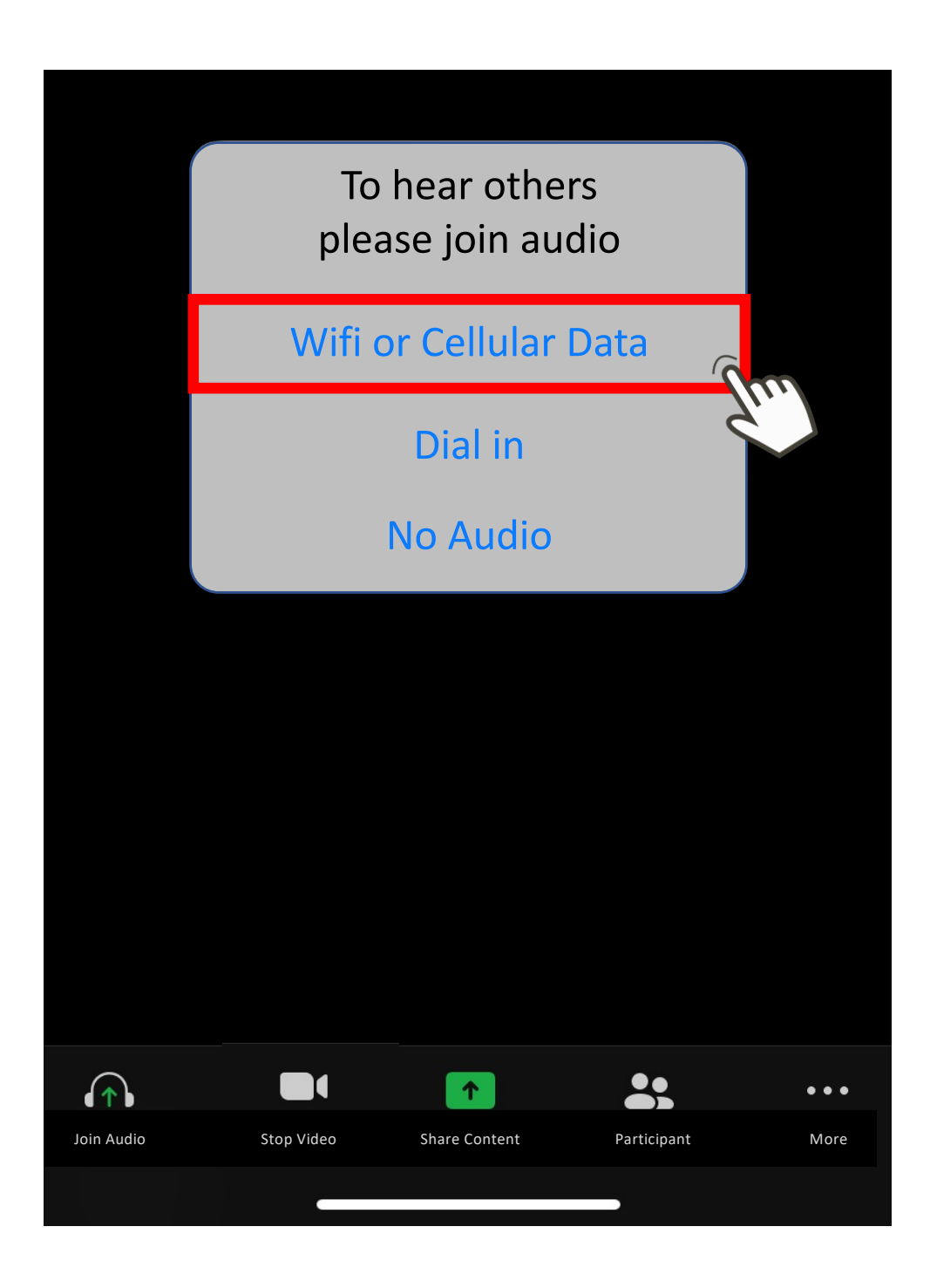